## Curtin ePay Guide – Training/Event

To begin payment, please go to <u>https://payments.curtin.edu.my</u>, select Training and Short Courses > Payments > select your event.

| •X Curtin Malaysia × + |                                                                  |   |
|------------------------|------------------------------------------------------------------|---|
| ← → C                  |                                                                  |   |
|                        | Curtin University<br>Malaysia<br>Complete Pay Later & My Account |   |
|                        | Curtin Malaysia 🗲                                                |   |
|                        | Search                                                           | م |
|                        | > Student Payments                                               |   |
|                        | > Staff Payments                                                 |   |
|                        | ✓ Training and Short Courses                                     |   |
|                        | ✓ Payments                                                       |   |
|                        | Green Energy, Computing and Sustainable Technology (GECOST 2024) |   |
|                        |                                                                  |   |
|                        | Other Payments                                                   |   |
|                        |                                                                  |   |
|                        |                                                                  |   |
|                        |                                                                  |   |
|                        |                                                                  |   |
|                        |                                                                  |   |
|                        |                                                                  |   |
|                        |                                                                  |   |
|                        |                                                                  |   |

Fill in all the details as follows and Click 'Add to Cart'.

| Curtin University<br>Malaysia                                                                                                    |
|----------------------------------------------------------------------------------------------------|
| ☆ Payment Home 🖹 Complete Pay Later 🖉 My Account                                                                                                    |
| Curtin Malaysia > Training and Short Courses > Payments >                                                                                                    |
| Green Energy, Computing and Sustainable Technology (GECOST 2024)         Please complete the following details         Participant Name*         Paper ID*         124578         Mobile Number*         018xxxxxxxxxxxxxxxxxxxxxxxxxxxxxxxxxxxx |
|                                                                                                    |
|                                                                                                    |

Your payment summary will be shown below. To continue, select 'Process payment'.

| Curtin Malaysia × + | t                                                                                     |                |                   |
|---------------------|---------------------------------------------------------------------------------------|----------------|-------------------|
|                     | Curtin University<br>Malaysia                                                         |                |                   |
|                     | ⓒ Payment Home 📄 Complete Pay Later 온 My Account                                      | Items:         | 1 Total: RM300.00 |
|                     | Curtin Malaysia > Training and Short Courses > Payments >                             |                |                   |
|                     | payments.curtin.edu.my Selections                                                     |                |                   |
|                     | This is a list of your payment selections. To proceed, please select Process Payment. |                |                   |
|                     |                                                                                       |                |                   |
|                     | Green Energy, Computing and Sustainable Technology (GECOST 2024)                      |                | Remove            |
|                     | Participant Name: Smith                                                               | Quantity       | 1                 |
|                     |                                                                                       | Item: Amount   | RM300.00          |
|                     |                                                                                       | Total          | RM300.00          |
|                     |                                                                                       |                |                   |
|                     | Grand Total                                                                           |                | RM300.00          |
|                     |                                                                                       |                |                   |
|                     |                                                                                       |                |                   |
|                     |                                                                                       |                |                   |
|                     |                                                                                       |                |                   |
|                     |                                                                                       |                |                   |
|                     |                                                                                       |                |                   |
|                     |                                                                                       |                |                   |
|                     |                                                                                       |                |                   |
|                     |                                                                                       |                |                   |
|                     | P                                                                                     | rocess Payment | Continue Shopping |

Next, you will need to choose your payment methods: Credit Card/ Local Banking Account(FPX) / Flywire/ Sarawakpay.

If you choose to pay with Flywire, select "Flywire" and continue with next page of this Curtin ePay guide.

If you would like to pay with credit card, please refer to page 14.

| •X Curtin Malaysia × + |                                                                                                    |                                                            |  |
|------------------------|----------------------------------------------------------------------------------------------------|------------------------------------------------------------|--|
| ← → C                  |                                                                                                    |                                                            |  |
|                        | Curtin University<br>Malaysia                                                                                                    |                                                            |  |
|                        | 🔐 Payment Home 🔋 Complete Pay Later 🕹 My Account                                                                                                    |                                                            |  |
|                        | Curtin Malaysia 🔸                                                                                                    |                                                            |  |
|                        | Payment Method                                                                                                    |                                                            |  |
|                        | This is a list of different ways you can pay for your selections. To proceed, please select                                                                                                    | one of the following.                                      |  |
|                        | Create Pay Later Invoice       Credit Card / Local Banking         Valid to: 18/11/2023       Credit Card / Local Banking         Pay using your credit card or FPX.       Up to a maximum of RM30,000 | Sarawak Pay<br>yhy scanning a DR node with your<br>device. |  |
|                        |                                                                                                    |                                                            |  |
|                        |                                                                                                    |                                                            |  |

If you select Flywire as payment method, you will be directed to Flywire to complete payment. Select "Pay Now" to continue.

| X Curtin Malaysia × + | ntmethod?UDS_ACTION=PMP8PPFER                                                                                                    |                                                                                                    |
|-----------------------|----------------------------------------------------------------------------------------------------|----------------------------------------------------------------------------------------------------|
|                       | Curtin University                                                                                                    |                                                                                                    |
|                       | ☆ Payment Home                                                                                                    | Items: 1 Total: RM300.00                                                                                                |
|                       | Curtin Malaysia 🔸                                                                                                    |                                                                                                    |
|                       | International Wire Payment Details                                                                                                    |                                                                                                    |
|                       | When you click the <b>"Pay Now"</b> button below you will be redirected to F<br>(Your details will be authorised by Flywire and will not be passed back<br>our own organisation, thus preserving your rights to privacy and prote<br>access.) | Flywire to complete payment.<br>to us. We do not store these details within<br>ection of your details from unauthorised |
|                       | (i) Log in to your account to include this transaction in your payment history                                                                                                    |                                                                                                    |
|                       | Amount To Pay RM300.00                                                                                                    |                                                                                                    |
|                       | Payment ID INV00002243                                                                                                    |                                                                                                    |
|                       |                                                                                                    |                                                                                                    |
|                       |                                                                                                    |                                                                                                    |
|                       |                                                                                                    |                                                                                                    |
|                       |                                                                                                    |                                                                                                    |
|                       |                                                                                                    |                                                                                                    |
|                       |                                                                                                    |                                                                                                    |
|                       |                                                                                                    |                                                                                                    |
|                       |                                                                                                    |                                                                                                    |
|                       |                                                                                                    |                                                                                                    |
|                       |                                                                                                    |                                                                                                    |
|                       |                                                                                                    | Pay No                                                                                                    |

f Flywire - Powering the future of imes + Curtin University Contact Help Log in 🛞 English 🗸 Malausia 1. Payment Info 2. Payment method 3. Payer Info 4. Info for the receiver 5. Review & Confirm 6. Make payment Your payment The payment will come from Curtin University, Malaysia receives Country or region \* United Kingdom RM Amount\* 300.00 V Amount will be formatted in the destination currency, in this case Malaysian Ringgits. i.e. 10,000.00 for ten thousand MYR.

Please select your country and confirm payment amount. Then, click "Next" to continue.

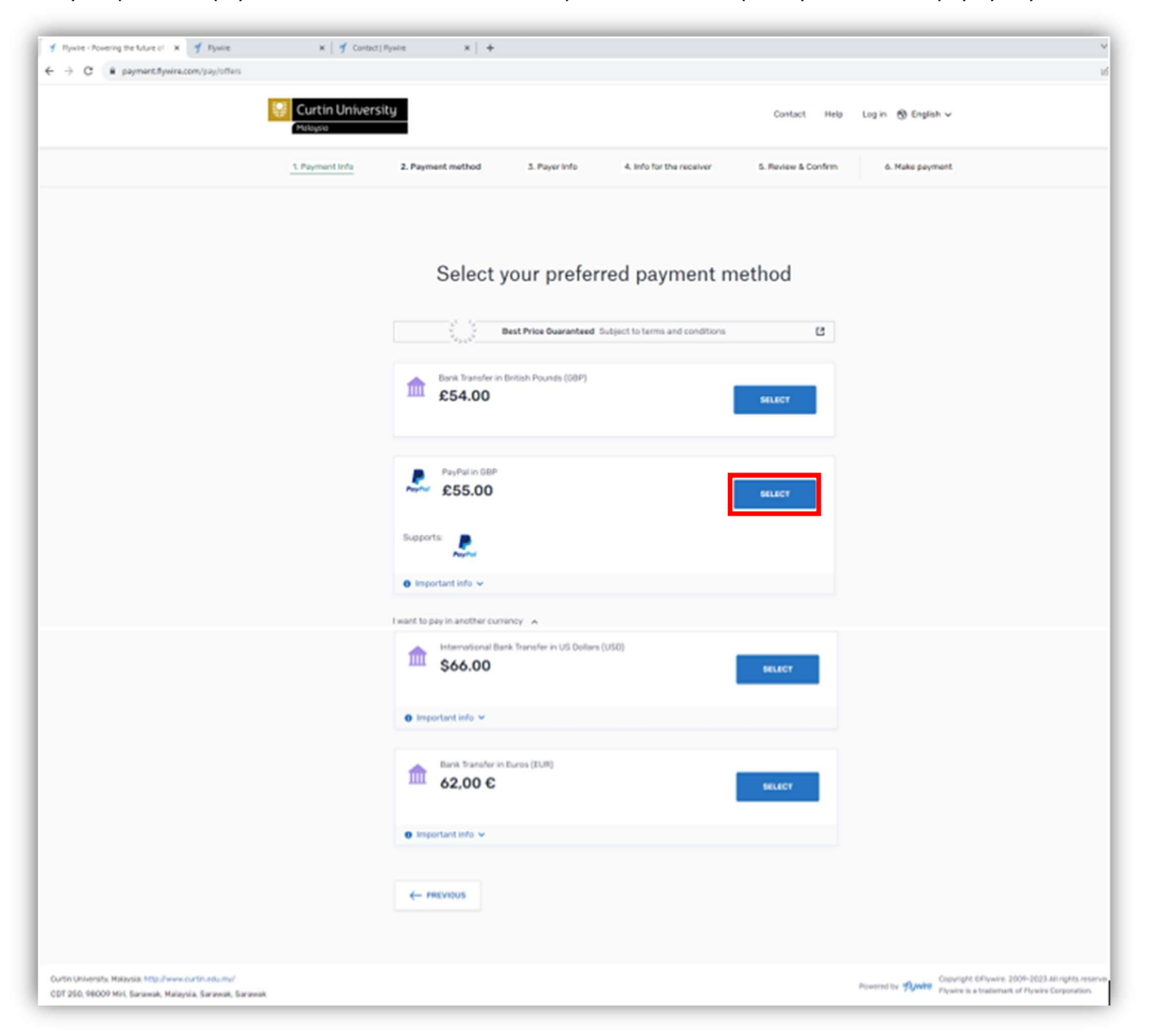

Select your preferred payment method and click "Next" to proceed. For example, if you choose to pay by PayPal, click "Next" to continue.

Then fill in payer information and click "Next" to continue.

| ← → C |                                     |                                                            | ⓒ ☆ □ (                                               |
|-------|-------------------------------------|------------------------------------------------------------|-------------------------------------------------------|
|       | Pa                                  | yer information                                            |                                                       |
|       | Please provide the details          | of the person whose card/bank account will be used to pay. |                                                       |
|       | (*) required field                  |                                                            |                                                       |
|       | Email *<br>finance@abc.com.my       | First name *<br>Smith                                      |                                                       |
|       | Middle name                         | Family name *<br>John                                      |                                                       |
|       | Address 1*<br>33 Roker Terrace      | Address 2                                                  |                                                       |
|       | City*<br>Larbert                    | State / Province / Region<br>Scotland                      |                                                       |
|       | Zip code / Postal Code<br>FK5 8HS   | + 44 ~ Phone number*<br>01852485324                        |                                                       |
|       |                                     | Receive text notifications on your payment status          |                                                       |
|       | I would like to receive emails from | Flywire about future discounts, promotions and offers      |                                                       |
|       | I have read, understand, and agr    | e to the Flywire Terms of Use and Privacy Policy           | Need help deciding which<br>payment method to select? |
|       |                                     | NEXT $\rightarrow$                                         | 0                                                     |

| Next, fill in information for Curtin University. If you are not our student, enter "000000000" in the student ID column and click "Next" to contin |
|----------------------------------------------------------------------------------------------------|
|----------------------------------------------------------------------------------------------------|

| f Flywire - Powering the future of × + |                                               |                                              |
|----------------------------------------|-----------------------------------------------|----------------------------------------------|
| ← → C                                  |                                               |                                              |
|                                        |                                               |                                              |
|                                        |                                               |                                              |
|                                        | Information for                               | Curtin University Malaysia                   |
|                                        | mormation for                                 | our tin oniversity, malaysia                 |
|                                        | (*) required field                            |                                              |
|                                        |                                               |                                              |
|                                        | Payment mormation                             |                                              |
|                                        | Payment Type *                                | If Other, please specify:<br>Conferences Fee |
|                                        | Insurance                                     |                                              |
|                                        | ✓ Other                                       |                                              |
|                                        |                                               |                                              |
|                                        | Student Information                           |                                              |
|                                        |                                               |                                              |
|                                        | Student Full Name *<br>Smith John             | Student ID *<br>000000000                    |
|                                        |                                               |                                              |
|                                        | Passport Number * 12345678D                   | Country of Issue * Vinited Kingdom           |
|                                        |                                               |                                              |
|                                        | Student Email Address *<br>finance@abc.com.my | Remarks<br>Conferences Fee                   |
|                                        |                                               |                                              |
|                                        |                                               |                                              |
|                                        |                                               |                                              |
|                                        | C PREVIOUS                                    | REAL 7                                       |

| f Flywire - Powering the future of X +       |                          |                                     |                                                         |                      | ~ - 0   |
|----------------------------------------------|--------------------------|-------------------------------------|---------------------------------------------------------|----------------------|---------|
| ← → C ● payment.flywire.com/pay/confirmation |                          |                                     |                                                         |                      | e 🛧 🛛 🚨 |
| Curtin Univers                               | ity                      |                                     | Contact Help                                            | ⊃ Log in 🛞 English ∨ |         |
| 1. Payment Info                              | 2. Payment method 3. Pay | yer Info4. Info for the re          | 5. Review & Confirm                                     | 6. Make payment      |         |
|                                              |                          | (;                                  |                                                         |                      |         |
|                                              | Review and c             | onfirm paymen                       | it information                                          |                      |         |
|                                              | Payment information      | You will send<br>£55.00             | Curtin University, Malaysia will<br>receive<br>RM300.00 |                      |         |
|                                              |                          | Country or region<br>United Kingdom |                                                         |                      |         |
|                                              | Payment method           | You selected<br>PayPal in GBP       |                                                         |                      |         |
|                                              | Payer information        | First name<br>Smith                 | Middle name<br>-                                        |                      |         |
|                                              |                          | Family name<br>John                 | Address 1<br>33 Roker Terrace                           |                      | 0       |
|                                              |                          | Address 2                           | City<br>Larbert                                         |                      | O       |

Then review and confirm payment information and select "Pay" to continue.

|                                                                                                    |                     |                                                                           |                                                                | v - 0 ;                                                                                                    |
|----------------------------------------------------------------------------------------------------|---------------------|---------------------------------------------------------------------------|----------------------------------------------------------------|----------------------------------------------------------------------------------------------------|
| ← → C                                                                                                    |                     | Email<br>finance@abc.com.my                                               |                                                                | ê 🖈 🔲 🛓                                                                                                    |
|                                                                                                    | Payment Information | Payment Type<br><b>Other</b>                                              | If Other, please specify:<br>Conferences Fee                   |                                                                                                    |
|                                                                                                    | Student Information | Student Full Name<br>Smith John                                           | Student ID<br>000000000                                        |                                                                                                    |
|                                                                                                    |                     | Passport Number<br>12345678D                                              | Country of Issue<br>United Kingdom                             |                                                                                                    |
|                                                                                                    |                     | Remarks Conferences Fee Student Email Address                             |                                                                |                                                                                                    |
|                                                                                                    |                     | finance@abc.com.my                                                        |                                                                |                                                                                                    |
|                                                                                                    |                     | We will use finance@abc.contact details for notificatissues. Edit details | :om.my and +44 01852485324 as<br>tions and any payment-related |                                                                                                    |
|                                                                                                    |                     |                                                                           | $pay \to$                                                      |                                                                                                    |
| Curtin University, Malaysia: http://www.curtin.edu.my/<br>CDT 250, 98009 Miri, Sarawak, Malaysia, Sarawak, Sarawak |                     |                                                                           |                                                                | Powered by <b>flywire</b> Copyright ©Flywire. 2009-2023 All rights reserved.<br>Flywire is a trademark of Flywire Corporation. |

After that, select "Pay with PayPal".

| f Flywire - Powering the future of X +                                                                              |                                             |
|----------------------------------------------------------------------------------------------------|---------------------------------------------|
| ← → C  payment.flywire.com/tracking/ff43141e-d503-46b7-8c28-bec8c7ae6aea?token=1338c721-735e-427e-b8fa-cfd6327e3625 |                                             |
| Curtin University<br>Malaysia                                                                                       | Contact Help Log in 🛞 English 🗸             |
| 1. Payment Info 2. Payment method 3. Payer Info 4. Info for the receiver                                            | 5. Review & Confirm 6. Make payment         |
| Please initiate your payment of <b>£55.00</b> no later than your <u>Flywire due date</u> of <b>Oct</b>              | ober 19, 2023.                              |
| Status O Payment pending Payment ID CUF197337731 3                                                                  |                                             |
| You send to Flywire<br>£55.00                                                                                       | Curtin University, Malaysia receives        |
| Flywire is waiting to receive your funds.                                                                           | <u>血</u>                                    |
| Pay with <b>PayPal</b>                                                                                              | Add this payment to your<br>Flywire account |
|                                                                                                    | ADD PAYMENT                                 |
|                                                                                                    | Manage your payment                         |
|                                                                                                    | 🖉 Edit payment details                      |
|                                                                                                    | SMS notifications                           |
|                                                                                                    | O Cancel payment                            |
|                                                                                                    | Download payment receipt                    |

Log in to your PayPal account to complete your payment.

| <ul> <li> <i>f</i> Flywire - Powering the future of × +<br/><i>←</i> → C          <i>C payment.flywire.com</i>/tracking/ff43141e-d503-46b7-8c28-bec8c7ae6aea?token=1338c721-735e-         </li> </ul> | -427e-b8fa-cfd6327e3625                                                                                                    |
|----------------------------------------------------------------------------------------------------|----------------------------------------------------------------------------------------------------|
| Curtin University<br>Malaysia                                                                                                    | Contact Help Log in 🛞 English 🗸                                                                                                    |
| 1. Payment Info 2. Payment method                                                                                                    | 3. Payer Info     4. Info for the receiver     5. Review & Confirm     6. Make payment       Log in to your PayPal account - Google Chrome     —     —     X |
| Please init                                                                                                    | paypal.com/checkoutnow?locale.x=en_US&fundingSource=paypal&se 2023.                                                                                          |
| Status 🖲 Payment pending Payment It                                                                                                    |                                                                                                    |
|                                                                                                    | Pay with PayPal                                                                                                    |
| You send to Flywire                                                                                                    | Enter your email address to get started.                                                                                                    |
| £55.00                                                                                                    | RM300.00                                                                                                    |
|                                                                                                    | Email or mobile number                                                                                                    |
| Flywhro fa waiting to<br>receive your funds                                                                                                    | Forgot email?                                                                                                    |
|                                                                                                    | Next Add this payment to your Flywire account                                                                                                    |
|                                                                                                    | OF ADD PAYMENT                                                                                                    |
|                                                                                                    | Create an Account                                                                                                    |
|                                                                                                    | Manage your payment                                                                                                    |
|                                                                                                    | Cancel and return to Flywire Payments Limited                                                                                                    |
|                                                                                                    |                                                                                                    |
|                                                                                                    |                                                                                                    |
|                                                                                                    |                                                                                                    |
|                                                                                                    |                                                                                                    |

If you have any questions, please send us an email to <u>finance@curtin.edu.my</u> or contact 085-630021.

If you choose to pay with Credit Card, select "Credit Card/Local Banking Account" to continue.

Key in the information (Receipt Name and Address) that you want to be shown on your receipt and click 'Continue'.

| •X Curtin Malaysia × + |                                                                                                  |
|------------------------|--------------------------------------------------------------------------------------------------|
| ← → C                  | od?UDS_ACTION=PMPBPN                                                                             |
|                        | Curtin University                                                                                |
|                        | 값 Payment Home 🖹 Complete Pay Later 🕹 My Account                                                 |
|                        | Curtin Malaysia >                                                                                |
|                        | Customer Details                                                                                 |
|                        | If you wish to have a receipt emailed to you following payment, provide your email address here. |
|                        | Log in to your account to use your registered details                                            |
|                        | Email Address                                                                                    |
|                        | finance@abc.com.my                                                                               |
|                        | The following information will be included on the receipt.                                       |
|                        | Student/Payer Name *                                                                             |
|                        | Smith John<br>Country                                                                            |
|                        | United Kingdom                                                                                   |
|                        | Address 33 Roker Terrace                                                                         |
|                        | City                                                                                             |
|                        | Larbert                                                                                          |
|                        | State / Province                                                                                 |
|                        | Scotland                                                                                         |
|                        | Postal Code                                                                                      |
|                        |                                                                                                  |
|                        |                                                                                                  |
|                        | Continue Select a different payment method                                                       |

Enter payer name and contact number and click Pay Now.

| •X Curtin Malaysia × +                                                                                                    |                               |                              |  |  |  |
|----------------------------------------------------------------------------------------------------|-------------------------------|------------------------------|--|--|--|
| ← → C   payments.curtin.edu.my/event/paymentemail                                                                                                    |                               |                              |  |  |  |
|                                                                                                    | Curtin University<br>Malaysia |                              |  |  |  |
| F                                                                                                    | ayment                        |                              |  |  |  |
| Enter your name and select the payment method and then click the <b>"Pay Now"</b> button below. You will be redirected to the iPay88 payment gateway website to complete your payment. |                               |                              |  |  |  |
|                                                                                                    |                               |                              |  |  |  |
|                                                                                                    | Number                        | OS000036072                  |  |  |  |
|                                                                                                    | Amount                        | RM300.00                     |  |  |  |
|                                                                                                    | Payer Name *                  |                              |  |  |  |
|                                                                                                    | Smith John                    |                              |  |  |  |
|                                                                                                    | Payer Email *                 |                              |  |  |  |
|                                                                                                    | finance@abc.com.m             | у                            |  |  |  |
|                                                                                                    | Payer Phone *                 |                              |  |  |  |
|                                                                                                    | +44 018 8578 9882             |                              |  |  |  |
|                                                                                                    |                               | Amount Daughla               |  |  |  |
|                                                                                                    |                               |                              |  |  |  |
|                                                                                                    |                               | RM300.00                     |  |  |  |
|                                                                                                    |                               | Pay Now                      |  |  |  |
|                                                                                                    | Selec                         | t a different payment method |  |  |  |

You will be directed to our payment gateway to complete your payment.

| 🔓 iPay88 Payment Page 🛛 🗙 🕂 |                                                                                                    | v – U    |
|-----------------------------|----------------------------------------------------------------------------------------------------|----------|
| - → C                       | y/ePayment/entry.asp                                                                                                    | ie 🕁 🗖 🚇 |
|                             | Simple, Convenient, Secure.                                                                                                    |          |
|                             | Card Card Online Banking                                                                                                    |          |
|                             | Summary Of Transaction                                                                                                    |          |
|                             | Pay To Curtin (Malaysia) Sdn Bhd                                                                                                    |          |
|                             | Payment of Curtin University Malaysia<br>Reference No / Payment ID 05000036073 / T026282756623                                                                       |          |
|                             | Credit / Debit Card Details                                                                                                    |          |
|                             |                                                                                                    |          |
|                             | Timeout: 06:29                                                                                                    |          |
|                             | Cardholder Name Example 3                                                                                                    |          |
|                             | Credit / Debit Card No.                                                                                                    |          |
|                             | cvc/cvv2                                                                                                    |          |
|                             | Expiry Date                                                                                                    |          |
|                             | Card Issuing Country Malaysia                                                                                                    |          |
|                             | Card Issuing Bank Please Select V                                                                                                    |          |
|                             | □ I authorize CURTIN UNIVERSITY SARAWAK MALAYSIA to debit the above net charges from my credit / debit card and I have<br>read & agreed to iPay88 Privacy Statement. |          |
|                             | Note: "CURTIN UNIVERSITY SARAWAK MALAYSIA-EC" will be shown on your credit / debit card statement                                                                    |          |
|                             | » Proceed Cancel                                                                                                    |          |
|                             | Or Checkout With                                                                                                    |          |
|                             | Buy with G Pay                                                                                                    |          |
|                             |                                                                                                    |          |
|                             |                                                                                                    |          |
|                             | MasterCard. VISA PRINT                                                                                                    |          |

If you have any questions, please send us an email to <u>finance@curtin.edu.my</u> or contact 085-630021.